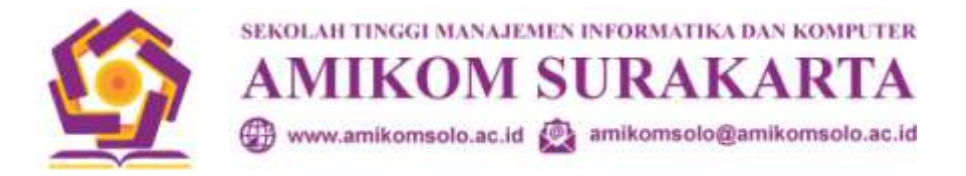

## PANDUAN PENGAJUAN JUDUL TUGAS AKHIR / SKRIPSI

## **STMIK AMIKOM SURAKARTA**

1. Login ke akun Siakad masing-masing

| · SHAD SHAD INDION                                                                                                    | S SIMAD WOKOM OPTACOU        |                       |                     |             | Manager _ 21 (                                                                                                    |
|----------------------------------------------------------------------------------------------------|------------------------------|-----------------------|---------------------|-------------|----------------------------------------------------------------------------------------------------|
| C Dislakadar                                                                                                    | mikomsolo.ac.id/index.php    | (mha/main)            |                     |             | <b>\$</b>                                                                                                    |
| Api 🕴 Dovertuad - Compress                                                                                                    | 🕫 🦸 FDP to Excel Corverter 👋 | Compress PDP animy, 1 | 🥹 Herga - Zerutva ( | 96          |                                                                                                    |
| SIAKAD AMIK                                                                                                    | OM CIPTA DARMA               | SURAKART              | A                   |             |                                                                                                    |
| CIMAR NETAL<br>- RRE<br>- KHS<br>- Nilo Reseturuhan<br>- Transkilg<br>- Jadwal Nuliph<br>- Downicad File<br>- Profit<br>- Profit<br>- Profit<br>- Legolut<br>- Trializ<br>- Legolut<br>- RV/TA/Dingsi<br>- KV/TA/Dingsi<br>- KV/TA/Dingsi<br>- | Selanat Oatang               |                       |                     |             | INFO<br>Antik den Seran<br>Appet<br>AMPOCH CEPTA<br>DARMA<br>BURACARTA, JI.<br>Vieteran<br>Notosuman<br>Singopuran<br>Kartasura<br>DARMA<br>WIDENEAC<br>Now 1<br>To Day: 1<br>Ock Ta Day: 205<br>Cick Ta Day: 205<br>Cick Ta Day: 3<br>Total Ak: 2470 |
| astart 🔰 📴 Numiè                                                                                                    | a arkenation.                | S burneti -           | Acres Press         | 114 AC 498. |                                                                                                    |

2. Klik menu KP/TA/SKRIPSI

Jika anda belum melakukan pengisian KRS dengan memasukkan mata kuliah Tugas Akhir, maka akan tampil seperti berikut ini :

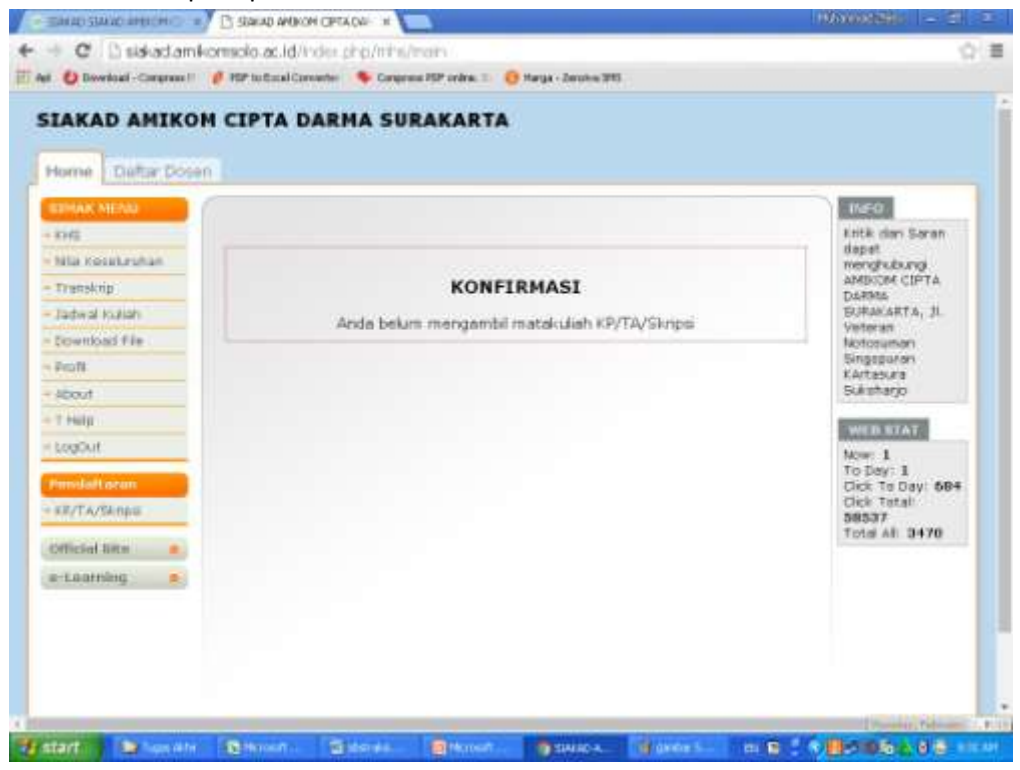

Jika anda sudah melakukan Pengisian KRS dengan mengambil mata kuliah Tugas Akhir, maka tampilan seperti di bawah ini.

|                                                                                                    | KAD AMIK                                                                                                    | IN CIPIA D | ARMA SURAK | ARTA |     |                                                                                                    |
|----------------------------------------------------------------------------------------------------|----------------------------------------------------------------------------------------------------|------------|------------|------|-----|----------------------------------------------------------------------------------------------------|
| Hon                                                                                                    | ne Dafter Dos                                                                                                    | eni        |            |      |     |                                                                                                    |
| <ul> <li>RES</li> <li>RPR</li> <li>Nila</li> <li>Tra</li> <li>Jad</li> <li>Drop</li> <li>Alte</li> <li>Alte</li> <li>Log</li> <li>Para</li> </ul> | Arc MCMU<br>E<br>E<br>E Keseluruhan<br>nshrip<br>wal Kuliah<br>wat Kuliah<br>wimus File<br>B<br>Sut<br>E<br>E<br>D<br>D<br>Ut<br>Sut |            |            |      | Tar | Ibah<br>Intk dan Sarah<br>dapat<br>menghukung<br>AMIKOR (DPTA<br>DAMMA<br>SURAKARTA, JI.<br>Vetram<br>Motosuman<br>Singsputeri<br>KArtasur<br>Sukuharjo<br>WenerAd<br>Now: 1<br>To Day: 3<br>Cick Te Day: 703<br>Cick Te Day: 703 |
| - 17/<br>om<br>e-to                                                                                                    | TA/Singsi<br>stat Site ()<br>saming ()                                                                                               |            |            |      |     | Total alt: 3470                                                                                                    |

| tome Daltar Dos    | en                                     |                                                                | Brownig                              |  |
|--------------------|----------------------------------------|----------------------------------------------------------------|--------------------------------------|--|
| 175                | Pendaftaran KP                         | Entk den Søren<br>depet<br>nengkubung<br>aMDIOM CIPTA<br>Ludma |                                      |  |
| CHE.               | · ···································· |                                                                |                                      |  |
| Nis Researchan     | NIM:                                   |                                                                |                                      |  |
| Transling          |                                        |                                                                |                                      |  |
| Jadwal Klaish      | FORM PLNDAFTARAN 8                     | Notoruman                                                      |                                      |  |
| Downbaid File      | Jenis Pendaltaran                      | Tugar Akhr(TA) *                                               | Gingepuran<br>KArtasura<br>Sukaharjo |  |
| Profit             | Judul Yang Diajukan                    |                                                                |                                      |  |
| About              | File Abstraksi<br>(.doc/.docx)         | Plan File Tidak ada file yang dipilih Uptood                   | WEB STAT                             |  |
| T Help             |                                        | Simplat << Back                                                | here: 1                              |  |
| LogOut             |                                        |                                                                | To Day: 1                            |  |
| Denvel officer and |                                        |                                                                | Cick Total:                          |  |
| KR/TA/Skripti      |                                        |                                                                | 59535<br>Total Al: 3470              |  |
| Official Site      |                                        |                                                                |                                      |  |
| Notice of C        |                                        |                                                                |                                      |  |

- 4. Masukkan Jenis Pendaftaran  $\rightarrow$  Tugas Akhir (Untuk D3) dan Skripsi (Untuk S1)
- 5. Ketik Judul Yang Diajukan dengan HURUF KAPITAL
- 6. Unggah **File Abstraksi untuk Tugas Akhir** dan **File Proposal untuk Skripsi** dengan klik tombol Pilih File kemudian klik Upload, sehingga tampil seperti gambar di bawah ini
- 7. Nama File Abstraksi\_NIM.docx (untuk D3) atau Proposal\_NIM.docx (Untuk S1)

| tome Datar Do                            | sen                       |                                                  |                                    |
|------------------------------------------|---------------------------|--------------------------------------------------|------------------------------------|
| IMAR HEND                                |                           | Tamba                                            | tharea<br>Entik dan Saran<br>depet |
| KHS.                                     | DETAIL DATA PENDAFTAR     | IAN TA MENUNCI                                   | ambion CIPTA                       |
| NIS RESERVICES                           | NIM                       |                                                  | DARMA NA                           |
| transing                                 | Nome Mehesisme            | 75                                               | Veteran                            |
| Jadwai KLisen                            | Status Pendaltaran        | 1 Barry                                          | Notosuman<br>Ginessuman            |
| Downtoad File                            | Toi. Dofter               | 222 Februari 2010                                | KArtanes                           |
| Popfik                                   | PRODI                     | Takrik Kongutar                                  | presentedo.                        |
| About                                    | hutul Yang Dialakan       | i Komputerisasi Simpan Pinjan Pada BPR Adi Unggu | WEB STAT                           |
| 7 Help                                   | Should be and some series | Surakarta                                        | birst: 1                           |
| LogOut                                   | Pembimbing 1              |                                                  | To Day: 1<br>Click To Day: 205     |
| Percelation                              | remploying 2              |                                                  | Cick Total:                        |
| KR/TA/Skitzsi                            |                           |                                                  | 59535<br>Total Alt: 3470           |
| official site                            |                           |                                                  |                                    |
| 1.1.1.1.1.1.1.1.1.1.1.1.1.1.1.1.1.1.1.1. |                           |                                                  |                                    |

- 8. Status pengajuan adalah "MENUNGGU", hingga di-ACC oleh Kaprodi masing-masing Prodi
- 9. Jika sudah "DISETUJUI" maka akan tampial Pembimbing 1 dan Pembimbing 2 dari Tugas Akhir mahasiswa tersebut, seperti pada gambar di bawah.

| LINAK WENU      | 1                     |                                                               | INFO                  |
|-----------------|-----------------------|---------------------------------------------------------------|-----------------------|
| KRS .           |                       | Tamba                                                         | n Knitik dan Saran    |
| 1945            | DETAIL DATA PUNCAPTAR | AA 78. (0106/114)                                             | menghutung            |
| Nila Kesekruhan | NIM                   |                                                               | AMIKOR CIPTA<br>DARMA |
| Translitip      | Nama Mahasiswa        | Sindjaphicas                                                  | SURAKARTA, JI.        |
| Zedwal Kuliah   | Senis Daftar          | 1 TA                                                          | Notosuman             |
| Download File   | Status Pendaltaran    | i Baru                                                        | Singaporari           |
| Emfé            | Tgl. Defter           | : 22 Februari 2018                                            | Sukphate              |
| all on the      | PRODE                 | : Tekrik Konguter                                             | Summer Sector         |
| 2 Their         | Sudul Yeng Diajuken   | : Komputensasi Simpan Pinjan Pada SPR Adi Unggul<br>Turakarta | WEB STAT              |
| r rega          | Penshimbing 1         | : WIDEVANTO H4DI, S.E. M.Kom                                  | Now: 1<br>To Desc 1   |
| Logout          | Pembinihing 2         | : M. MJR XIRADLMIM                                            | Click To Day: 705     |
| Parellationaire | \$2872X.0007555       |                                                               | Click Tatali<br>58535 |
| EP/TA/Skingsi   |                       |                                                               | Total alt: 3470       |
| milal sta       |                       |                                                               |                       |
|                 |                       |                                                               |                       |

- 10. Setelah itu, konfirmasi ke Dosen Pembimbing masing-masing untuk melaksanakan bimbingan Skripsi, siapkan Logbook Bimbingan yang bisa di unduh di laman Adminsitrasi Skripsi.
- 11. SELESAI.